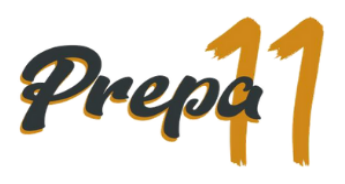

## Curso de inducción virtual.

1. Ingresa al enlace: https://classroom.google.com/

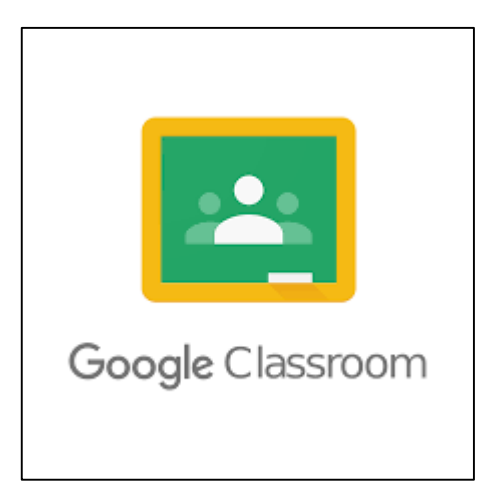

2. Inicia sesión con tu cuenta institucional. Recuerda que los pasos para tramitar tu correo institucional se encuentran en la página: <u>http://prepall.sems.udg.mx/admision-2020b</u>

| (                                                  | Google                                            |                                       |   |
|----------------------------------------------------|---------------------------------------------------|---------------------------------------|---|
| Inic                                               | iar sesiór                                        | r                                     |   |
| Utiliza tu                                         | i cuenta de Go                                    | ogle                                  |   |
| Correo electrónico o teléf                         | iono                                              |                                       |   |
| ¿Has olvidado tu correc                            | o electrónico?                                    |                                       | _ |
| ¿No es tu ordenador? Us<br>sesión de forma privada | sa el modo invita<br>1. <mark>Más informac</mark> | ados para iniciar<br><mark>ión</mark> |   |
| Crear cuenta                                       |                                                   | Siguiente                             |   |

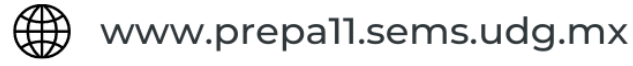

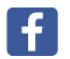

Escuela Preparatoria Nº 11

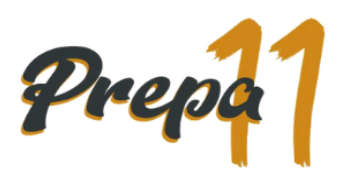

3. En la parte superior, haz clic en Apuntarse a una clase

| ≡ Google Classroom | + = =                 |
|--------------------|-----------------------|
| -                  | Apuntarse a una clase |
|                    | Crear una clase       |
|                    |                       |
|                    |                       |
|                    |                       |
|                    |                       |
|                    |                       |

4. Introduce el código de clase: fj3gytf y haz clic en Unirse

| Código de la clase<br>Pídele el código de la clase a tu profesor e introdúcelo aquí.<br>Código de la clase<br>fi3gytf | Unirse |
|----------------------------------------------------------------------------------------------------|--------|
|                                                                                                    |        |

5. Realiza las actividades y lecturas que se encuentren en el curso. Recuerda que tienes hasta el sábado 5 de septiembre para terminar.

| Historia de la Universidad de Guadalajara    |                               |  |
|----------------------------------------------|-------------------------------|--|
| Extensiones Universitarias                   | Última modificación: 27 ago.  |  |
| Historia de la Real Universidad de Guadalaja | Última modificación: 30 jul.  |  |
| (E) Historia SEMS                            | Última modificación: 30 jul.  |  |
| Sistema de Educación Media S                 | úttima mostificación: 20 jul. |  |
| Normatividad General                         | 1                             |  |
| Normatividad General                         | Última modificación: 27 ago.  |  |
|                                              |                               |  |
| Plan de Estudios                             | 1                             |  |
| Plan de estudios                             | Publicado el 27 ago.          |  |

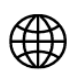

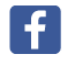